# <u>インストラクション</u>

### 新システムのご案内

- 本システムには、My Page(会員専用)のログインIDおよびパスワードを入力するログイン画面はございません。大会HPの「新規演題登録ボタン」を押下すると、直接演題登録画面へ遷移します。シンプルな仕様となっております。
- また、本システムは学会の会員情報と連携しておりません。そのため、会員番号をご入力いただいても、自動的にMy Pageの情報(氏名・住所等)が表示・反映されることはございません。手入力する必要がございますが、その分、最新の情報を正確にご登録いただけます。

## 新規演題登録画面

ガイド文、大会HPの案内に従い、必須項目(※)を入力してください

※本システムは【Google Chrome】【Microsoft Edge】【Safari】で動作確認を行っております。 それ以外のブラウザはご利用にならないようお願いいたします。 注1:Safariにおきましては、ver.2.0.3(417.9.2)以降のパージョンでご利用可能です。 上記に満たないパージョンは使用できません。 注2:セキュリティ上120分以内に次の画面に進まない場合はセッションタイムアウトとなります。

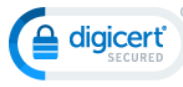

SSI /TI Sサーバ証明書とは

本サイトは、DigiCert, Inc.の発行するサーバ証明書を取得しており、 SSL暗号化通信によりお客様の情報を保護しております。

### 筆頭著者氏名

※ 会員番号ご不明の際は、日本糖尿病学会My Page(会員専用)へアクセスください。 ログインIDとパスワードを入力してログインいただきますと会員登録データが自動表示されます。 ※ MyPage (会員専用)アクセスのためのパスワードがご不明な場合は

以下から再設定のお手続きをお願い申し上げます

https://www.kktcs.co.jp/JdsMyPage/pg/core/passinfo.aspx

| (詳細は学会HP入会案内を御参照下さい)                                      | N WINDRENARTED ON TRADE OF THE CHARLEN STREET STREET                             |  |
|-----------------------------------------------------------|----------------------------------------------------------------------------------|--|
| <ul><li>筆頭著者の会員番号※</li><li>□</li><li>○ 会員 ○ 非会員</li></ul> | 項目名の横に <mark>※</mark> のある項目が入力必須項目となります<br>未入力では登録できませんので、すべての必須項目へ<br>入力をお願いします |  |
| 筆頭著者名※                                                    |                                                                                  |  |
| 姓                                                         | 名                                                                                |  |
| 筆頭著者名力ナ※                                                  |                                                                                  |  |
| セイ                                                        | ×-1                                                                              |  |
|                                                           |                                                                                  |  |

### 筆頭著者所属機関情報

#### こちらで記載いただいたご所属が抄録集に記載されます。

#### 所屋機関名※

| 所属には機関名、 | 部署名、 | 科名を入力し、 | 間には全角1マスを入れてください | • |
|----------|------|---------|------------------|---|
| (例)〇〇大学  | 00部  | 〇〇学科    |                  |   |

中略

# <u>新規演題登録画面</u>

中略 電話番号※ - (ハイフン)を入れて入力してください **%** 080-0000-0000 電話番号(内線) 筆頭著者メールアドレス ※ 携帯メール、キャリアメールは使用しないでください。 原則としてPCメールアドレス(フリーメール)をご登 録ください。なお、フリーメールは迷惑メール扱いに 筆頭著者メールアドレス(確認用)※ なる場合がございます。メールが届かない場合は、迷 惑メールフォルダをご確認ください。 所属機関情報 ・所属には機関名、部署名、科名を入力し、間には全角1マスを入れてください。 (例) 〇〇大学 〇〇部 〇〇学科 ・追加の所属機関がない場合は、未入力のまま進んでください。 こちらで記載いただいたご所属が抄録集に記載されます。 所属機関No2 所屋機関名※ 所属機関No3 中略 ガイドに従いパスワードを設定してください。 登録された演題の確認・修正・削除される場 合に必要です。 必ず控えておいてください。 パスワード ※ 6文字以上、半角英数記号のみで英小文字・数字を最低1文字ずつを含めて入力をお願いします。 0 演算の確認・修正には、受付番号とパスワードが必要になりますので、投稿終了画面で表示されるこの2つを控えておいてください。 ※の表示されている設問項目には必ず入力を行ってください。一つでも入力のない場合には投稿が完了できません。

必須設問項目に入力を行ってから、「次へ」ボタンを押してください。

必要な情報をご入力されましたら 「次へ」ボタンを押下してください。 ご登録いただいた登録内容の確認画面に遷移 します 登録される方はこちら

# <u>新規演題登録画面</u>

## ご登録内容の確認画面:入力した内容に誤りがないかご確認ください

※本システムは【Google Chrome】【Microsoft Edge】【Safari】で動作確認を行っております。 それ以外のブラウザはご利用にならないようお願いいたします。 注1:Safariにおきましては、ver.2.0.3(417.9.2)以降のバージョンでご利用可能です。 上記に満たないバージョンは使用できません。 注2:セキュリティ上120分以内に次の画面に進まない場合はセッションタイムアウトとなります。

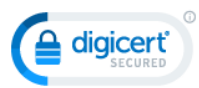

本サイトは、DigiCert, Inc.の発行するサーバ証明書を取得しており、 SSL暗号化通信によりお客様の情報を保護しております。

SSL/TLSサーバ証明書とは

## 筆頭著者氏名

#### 筆頭著者の会員番号※

9999

非会員

#### 筆頭著者名※

演題 登録テスト

#### 筆頭著者名力ナ※

エンダイ トウロクテスト

### 筆頭著者所属機関情報

所屋機関名※

中略

#### 図表の有無※

なし

#### 抄録本文※

インストラクション作成用テスト登録

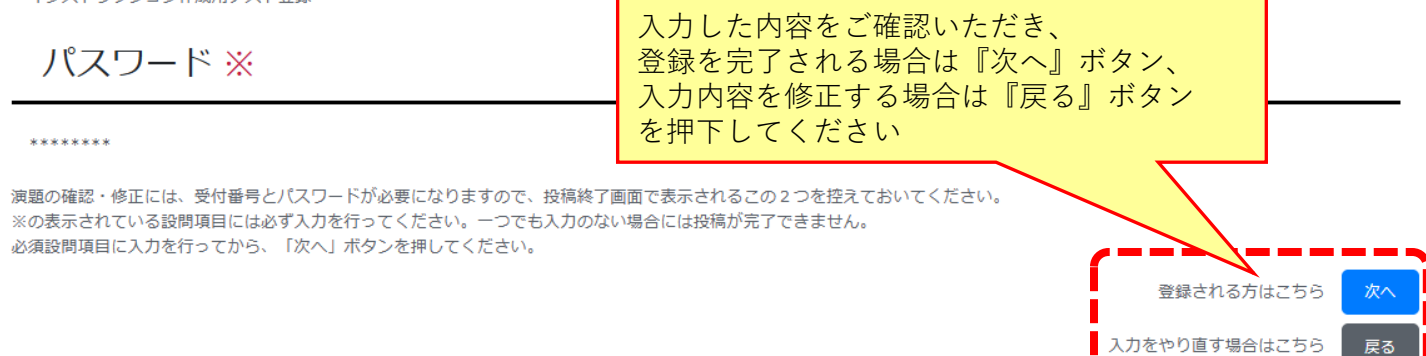

# <u>新規演題登録画面</u>

## 演題登録受付完了の画面

※本システムは【Google Chrome】【Microsoft Edge】【Safari】で動作確認を行っております。 それ以外のブラウザはご利用にならないようお願いいたします。 注1:Safariにおきましては、ver.2.0.3(417.9.2)以降のバージョンでご利用可能です。 上記に満たないバージョンは使用できません。 注2:セキュリティ上120分以内に次の画面に進まない場合はセッションタイムアウトとなります。

> 本サイトは、DigiCert, Inc.の発行するサーバ証明書を取得しており、 SSL暗号化通信によりお客様の情報を保護しております。

SSL/TLSサーバ証明書とは

digicerť

| 演題投稿を受け付けました。      |  |  |
|--------------------|--|--|
| 受付番号(登録番号) : 01001 |  |  |
| 【お問い合わせ先】          |  |  |

### 演題登録完了通知メール

| (自動配信)演題登録完了通知 (〇〇学術集会)                        |                                                                |  |
|------------------------------------------------|----------------------------------------------------------------|--|
| <ul> <li>〇〇学術集会運営</li> <li>宛先: 演題太郎</li> </ul> | 演題登録完了通知(自動配信メール)が届きます。<br>(迷惑メールフォルダに届く場合もありますので、ご確認<br>ください) |  |

以下のデータが登録番号01001で登録されました。

登録番号(ログインID) : 01001 パスワード : 設定いただいたパスワード 演題名 : インストラクション作成用テスト登録

登録済みの演題に修正を加える場合は、学会サイトの演題画面から「確認・修正」ボタンを使用するか、以下URLより修正可能です。 https://ab-smart.com/~~~

締め切り期限前であれば、登録番号(ログインID)とパスワードを入力することにより、何度でも修正・確認をすることができます。 また、投稿の取り下げも可能です。

【ご注意ください!】 演題締切後に、演題の登録・修正・削除の操作は一切できません。

ここまでが新規演題登録の流れです。 次ページからは登録いただいた演題の確認・修正・削除について ご説明いたします。

# 登録演題の確認・修正・削除画面

ログイン

パスワードを忘れてしまった場合は、こちらより

パスワードを設定しなおしてください。

パスワードを忘れた方はこちら

大会HPもしくは演題登録時に受け取った演題登録完了メールに記載されているURLをクリック して、登録された演題の確認、修正、削除ができます。 ※本システムは【Google Chrome】【Microsoft Edge】【Safari】で動作確認を行っております。 それ以外のブラウザはご利用にならないようお願いいたします。 注1:Safariにおきましては、ver.2.0.3(417.9.2)以降のバージョンでご利用可能です。 上記に満たないバージョンは使用できません。 注2: セキュリティ上120分以内に次の画面に進まない場合はセッションタイムアウトとなります。 本サイトは、DigiCert, Inc.の発行するサーバ証明書を取得しており、 digicerť SSL暗号化通信によりお客様の情報を保護しております。 SSL/TLSサーバ証明書とは 演題の受付番号(登録番号)と演題新規登録時にご自身で 設定したパスワードを入力して「ログイン」ボタンを押下 後、演題の修正画面に遷移します。 ログイン 演題投稿時に発行された受付番号(登録番号)でログインしてください 受付番号 (登録番号) パスワード 0

## 登録演題の確認・修正・削除画面

登録いただいた演題の内容を確認・修正・削除できます。 確認・修正後、画面最下部の「次へ」ボタンを押下してください。 削除される場合は、画面最下部の「取り下げ」ボタンを押下してください。

※本システムは【Google Chrome】【Microsoft Edge】【Safari】で動作確認を行っております。 それ以外のブラウザはご利用にならないようお願いいたします。 注1:Safariにおきましては、ver.2.0.3(417.9.2)以降のパージョンでご利用可能です。 上記に満たないパージョンは使用できません。 注2:セキュリティ上120分以内に次の画面に進まない場合はセッションタイムアウトとなります。

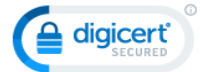

本サイトは、DigiCert, Inc.の発行するサーバ証明書を取得しており、 SSL暗号化通信によりお客様の情報を保護しております。

SSL/TLSサーバ証明書とは

### 筆頭著者氏名

筆頭演者は日本糖尿病教育・看護学会員に限ります。

【筆頭発表者が会員の場合】 演題登録時までに2022年度の会費納入を完了してください。

#### 【筆頭発表者が非会員の場合】

応募時点で筆頭演者が非会員の場合は、会員番号欄に「9999」を入力し、 4月14日(金)必著で学会入会手続き及び仮ID・パスワード発行依頼を行ってください。 ※入会手続きの確認ができない場合や、2022年度の会費が納入されていない場合は、演題登録ができませんので、ご了承ください。 ※会員は 2022 年度会費納入を済ませてから、新規会員は入会申込および初年度会費納付手続きを済ませてから演題登録をお願いします。 (詳細は学会HP入会案内を御参照下さい)

#### 筆頭著者の会員番号<mark>※</mark>

| □<br>○ 会員 ○ 非会員 |    |
|-----------------|----|
| 筆頭著者名※          |    |
| 姓               | 名  |
| 筆頭著者名力ナ※        |    |
| セイ              | ×1 |

### 筆頭著者所属機関情報

| こちらで記載いただいたご前囲がい録年に記載されます。                                                                                                    |                                                    |
|----------------------------------------------------------------------------------------------------|----------------------------------------------------|
| 中略                                                                                                    |                                                    |
|                                                                                                    | 6                                                  |
| パスワード                                                                                                    |                                                    |
| 6文字以上、半角英数記号のみで英小文字・数字を最低1文字ずつを含めて入力をお願いします。                                                                                         | 入力した内容をご確認いただき、<br>修正を完了される場合は『次へ』ボタン<br>を押下してください |
| 演題の確認・修正には、受付番号とパスワードが必要になりますので、投稿終了画面で表示されるこの<br>※の表示されている設問項目には必ず入力を行ってください。一つでも入力のない場合には投稿が完了<br>必須設問項目に入力を行ってから、「次へ」ボタンを押してください。 | 「できません。<br>修正される方はこちら 次へ                           |
| 登録演題を削除(取り下<br>「取り下げ」ボタンを押<br>取下げ完了の画面に遷移<br>ページを閉じてください                                                                             | げ)される場合は<br>下後、<br>しますので。                          |

# 登録演題の確認・修正画面

確認画面へ遷移いたしますので、 修正した内容に誤りがないかご確認ください。

※本システムは【Google Chrome】【Microsoft Edge】【Safari】で動作確認を行っております。 それ以外のブラウザはご利用にならないようお願いいたします。 注1:Safariにおきましては、ver.2.0.3(417.9.2)以降のパージョンでご利用可能です。 上記に満たないパージョンは使用できません。 注2:セキュリティ上120分以内に次の画面に進まない場合はセッションタイムアウトとなります。

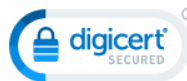

本サイトは、DigiCert, Inc.の発行するサーバ証明書を取得しており、 SSL暗号化通信によりお客様の情報を保護しております。

SSL/TLSサーバ証明書とは

## 筆頭著者氏名

#### 筆頭著者の会員番号<mark>※</mark>

9999

中略 **筆頭著者名※** 図表の有無※ なし 抄録本文※ インストラクション作成用テスト登録 入力した内容をご確認いただき、 パスワード 修正内容を登録する場合は『次へ』 修正をやり直す場合は『戻る』 \*\*\*\*\*\* を押下してください。 演題の確認・修正には、受付番号とパスワードが必要になりますので、投稿終了画面で表示されるこの2つを控えておいてください。 ※の表示されている設問項目には必ず入力を行ってください。一つでも入力のない場合には投稿が完了できません。 必須設問項目に入力を行ってから、「次へ」ボタンを押してください。 修正される方はこちら 次个 入力をやり直す場合はこちら 戻る

演題修正受付完了画面へ遷移いたします。

受付番号(登録番号)をご確認後、 完了ページは閉じてください。